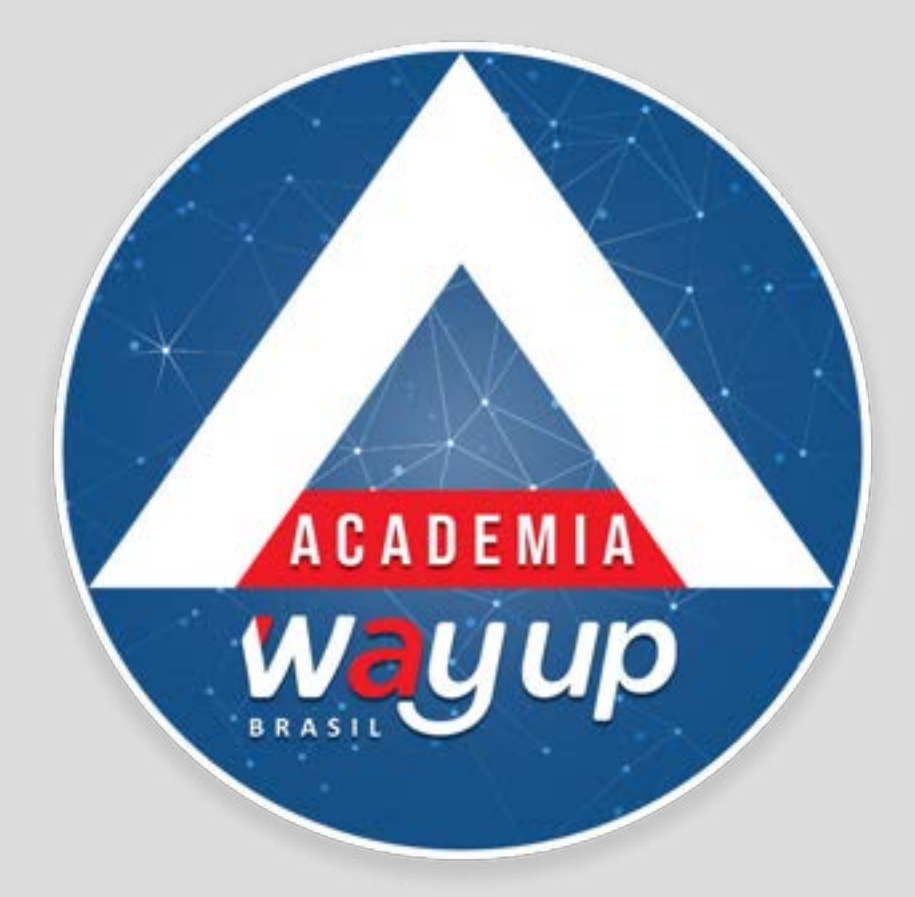

# CADASTRO DE PROPOSTA CARTÃO EMPRESARIAL

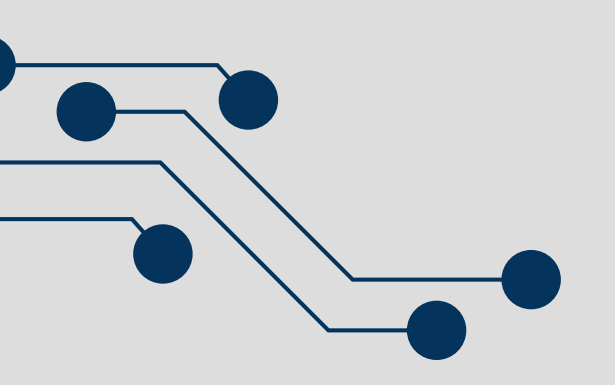

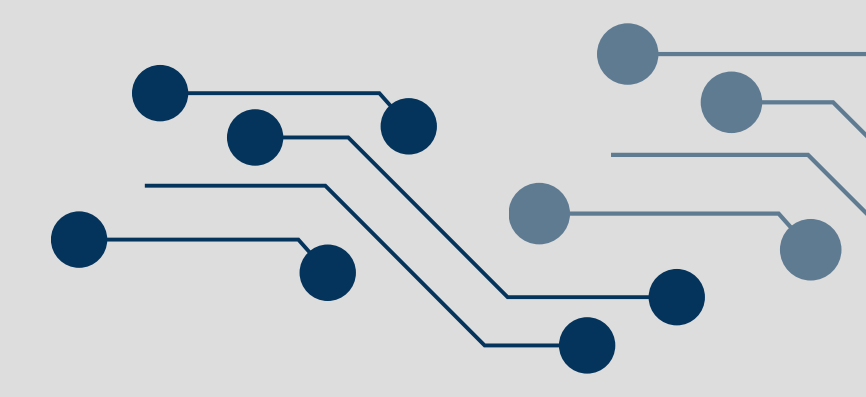

## PROPOSTA CARTÃO EMPRESARIAL

## Nos slides a seguir você vai ver como é fácil e rápido emitir um novo cartão EMPRESARIAL!!

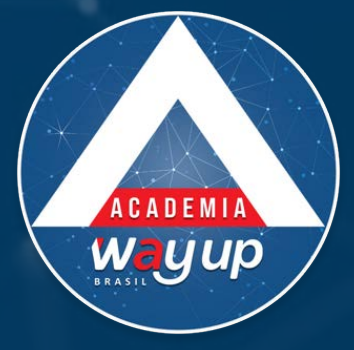

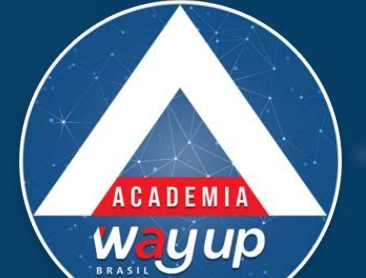

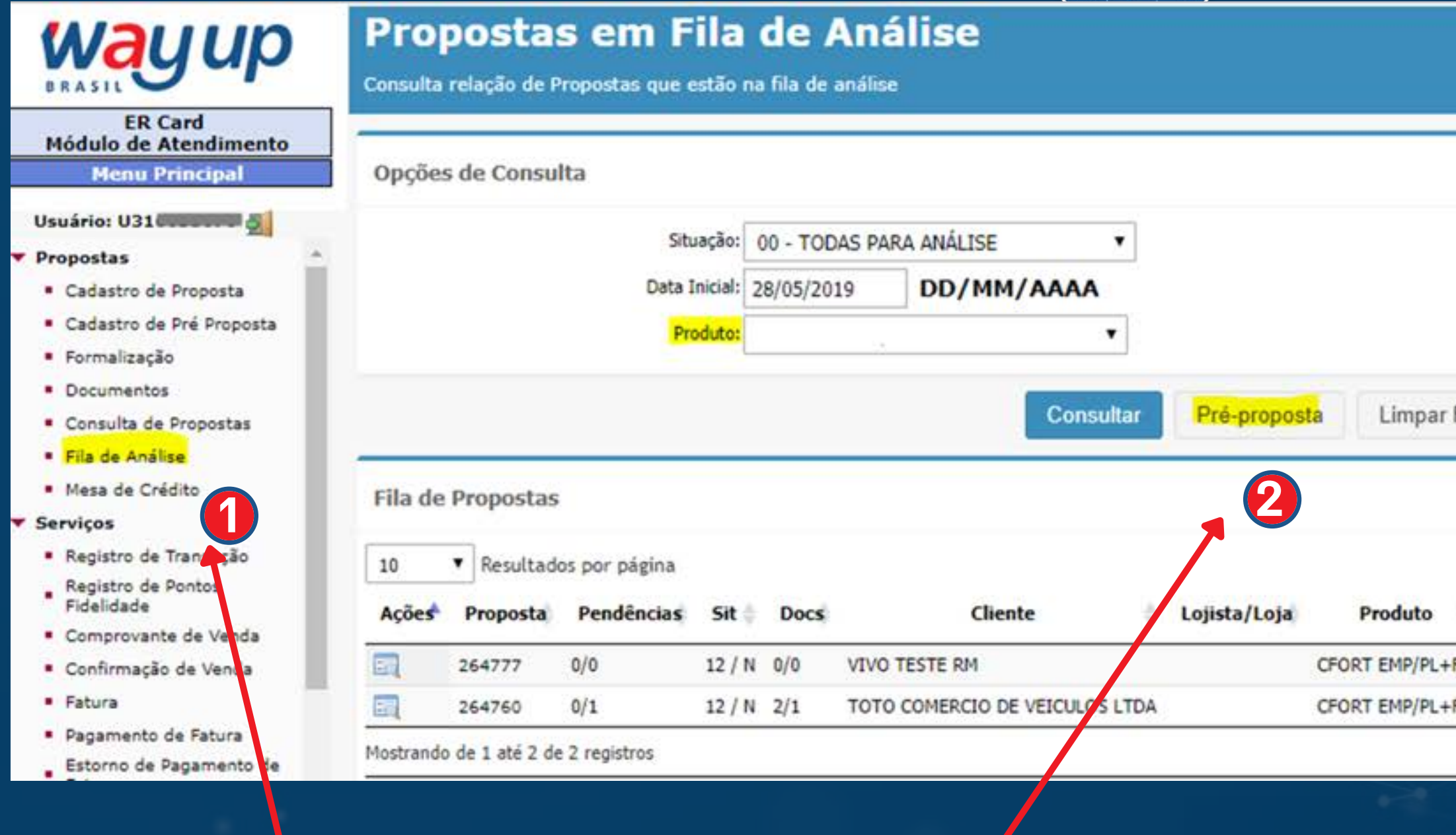

TODAS as propostas devem ser iniciadas na FILA DE ANÁLISE Clique em PRÉ-PROPOSTA, para incluir Super Dica um novo cliente

| Documentos:          | TODOS        | •       |        |                  |                    |
|----------------------|--------------|---------|--------|------------------|--------------------|
| Data Final:          | 12/06/2019   | DD/M    | M/AAAA |                  |                    |
| Cliente:             |              |         |        |                  |                    |
| ormulária            |              |         |        |                  |                    |
| mulano               |              |         |        |                  |                    |
|                      |              |         |        |                  |                    |
|                      | Pes          | quisar  |        |                  | BUSCAR             |
| Ponto Atend.         | Atendente    | Compras | Saques | Data<br>Inclusão | Data<br>Efetivação |
| PA-CENTERFORT - FL 0 | 1 ROBERTO MB | 0,00    | 0,00   | 11/06/2019       |                    |
| PA-CENTERFORT - FL 0 | 1 ROBERTO MB | 0,00    | 0,00   | 07/06/2019       | 10/06/2019         |
|                      |              |         | 10236  |                  | 22.00              |

Esta pesquisa deverá ser utilizada somente para propostas da loja, digitando do código da proposta, nome da empresa ou CNPJ.

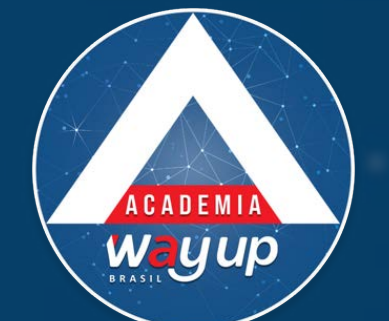

Verificação de Pré-Proposta

## Verificação Pré Proposta

Cadastro de Pré Proposta Preliminar para Concessão de Limite de Crédito

Identificação da Proposta

Informe o produto desejado e o CPF / CNPJ do cliente. Após estas informações clique no botão CONSULTAR para realizar as verificações necessárias

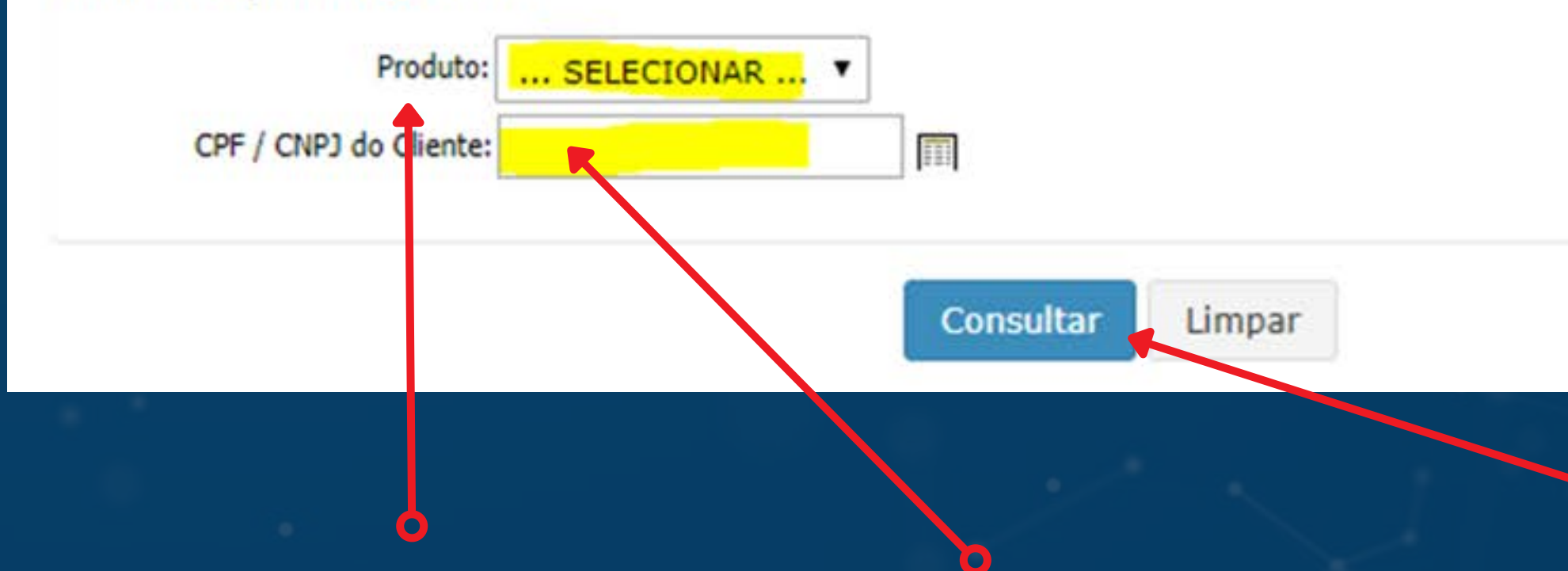

Selecione o PRODUTO, digite o CNPJ do cliente e clique em CONSULTAR

Neste momento o sistema valida a existência de conta deste CNPJ.

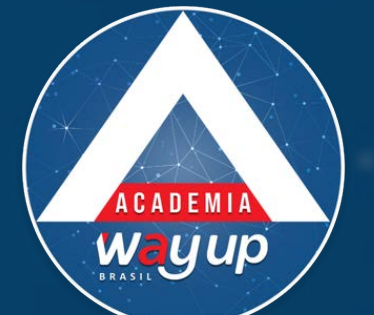

Verificação de Pré-Proposta

| Identificação d                     | a Proposta                                                                                                    |
|-------------------------------------|----------------------------------------------------------------------------------------------------|
| Informe o prod<br>as verificações r | uto desejado e o CPF / CNPJ do cliente. Após estas informações clique no botão CONSULTAR para realiza<br>recessárias |
|                                     | Produto: CFORT EMP                                                                                                   |
| CPF / CNPJ                          | do Cliente: 000001-000 110                                                                                           |
|                                     |                                                                                                    |
|                                     | Consultar Limpar                                                                                                    |
| Resultado                           |                                                                                                    |
| Este cliente não                    | possui nenhum histórico para este produto.                                                                           |
| Clique no botão                     | abaixo para incluir uma nova proposta para este cliente.                                                             |
|                                     |                                                                                                    |
|                                     |                                                                                                    |

## Caso o cliente ainda não tenha conta, clique no botão INCLUIR PROPOSTA

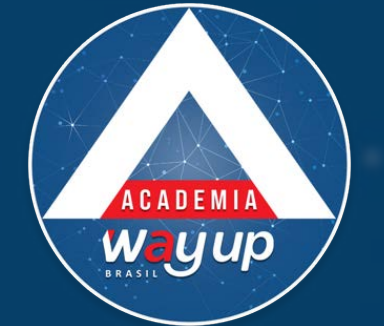

Quando a consulta é feita e o cliente já tiver uma conta, abre opção de realizar uma reanálise desta conta, permitindo alterações de limites e desbloqueio de contas inativas ou bloqueadas.

Este cliente (LUIZ /

DSI) possui limite disponível para transações.

Limite disponível para compras: 1.422,45 Limite disponível para sagues: 0,00 Limite disponível parcelado total: 1.942,34 Limite disponível parcelado mensal: 302,45

Selecione uma das opções abaixo:

Visualizar Reavaliação de Limite

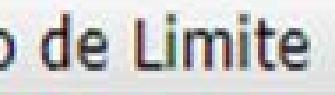

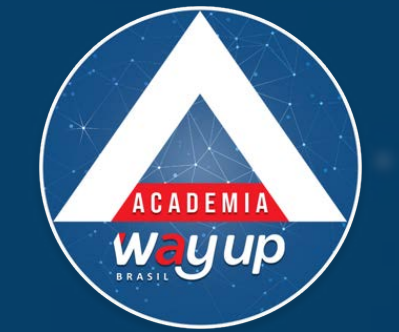

## Caso tenha o cliente já tenha uma proposta em andamento, abre opção de Atualizar Proposta.

### Este cliente possui outras propostas:

| Proposta | Inclusão               | Situação                       |
|----------|------------------------|--------------------------------|
| 154935   | 24/04/2018<br>11:15:53 | 07 - Reprovada Automaticamente |

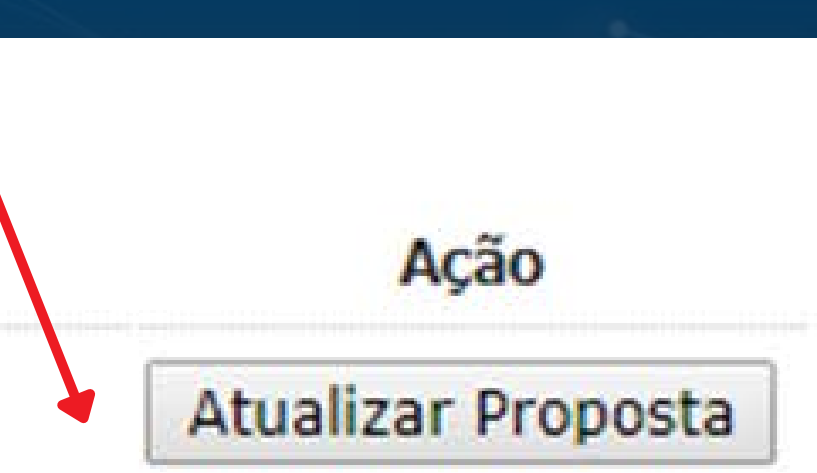

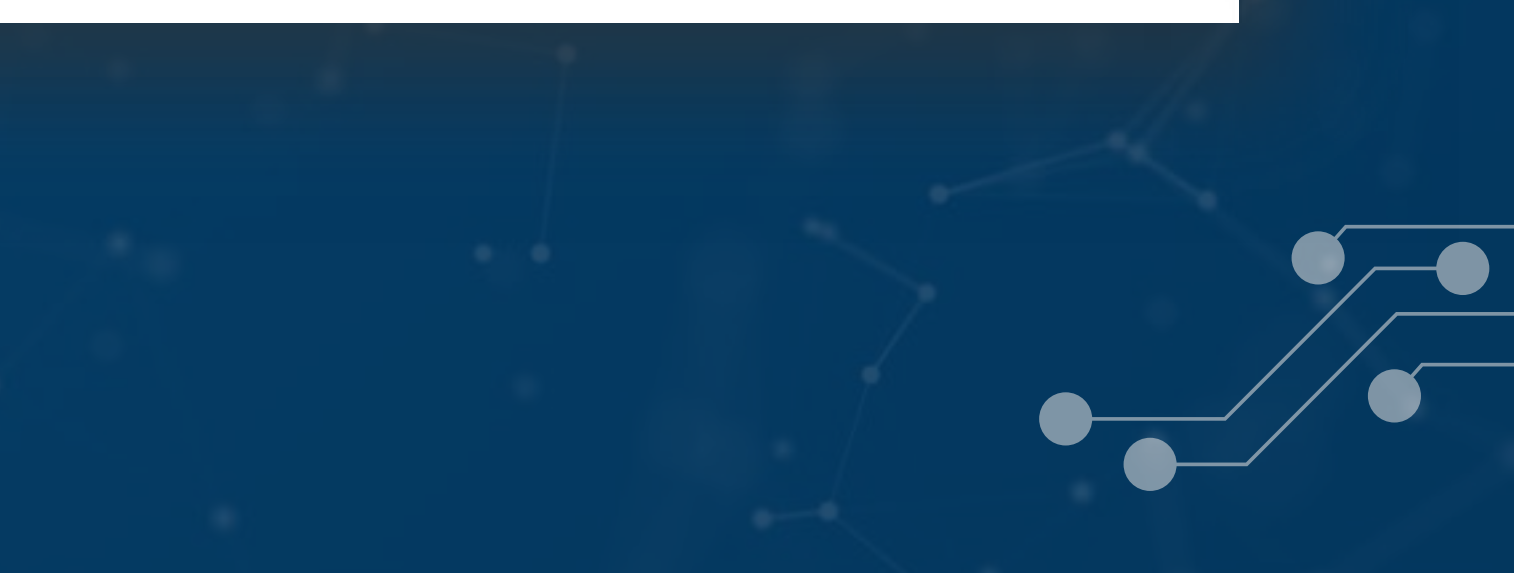

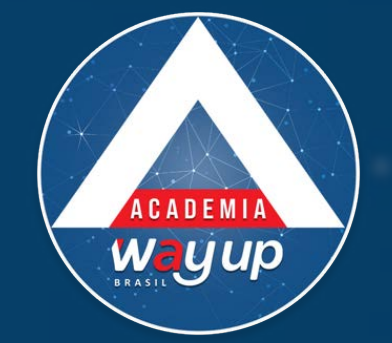

### Pré Proposta

Cadastro de Proposta Preliminar para Concessão de Limite de Crédito

| Proposta:                                                                       | Consultar Proposta                                                                        |       |
|---------------------------------------------------------------------------------|-------------------------------------------------------------------------------------------|-------|
| Produto:                                                                        |                                                                                           |       |
| Bandeira:                                                                       | GLOBAL WAY - AZUL *                                                                       |       |
| Pt Atendimento:                                                                 | PA FL 01 *                                                                                |       |
| Atendente:                                                                      | WAY MARKETING                                                                             |       |
| CPF do Cliente:<br>Nome do Cliente:                                             | 02                                                                                        |       |
| CPF do Cliente:<br>Nome do Cliente:<br>DDD/Fone/Ramal:<br>Email:                | 02/0001 I Buscar Cadastro<br>VIVA SHOES<br>51 / 99999-9999 /<br>MARKETING@WAYUPBRASIL.COM | Tipo: |
| CPF do Cliente:<br>Nome do Cliente:<br>DDD/Fone/Ramal:<br>Email:<br>Observações | 02                                                                                        | Tipo: |
| CPF do Cliente:<br>Nome do Cliente:<br>DDD/Fone/Ramal:<br>Email:<br>Observações | 02/0001 I Buscar Cadastro<br>VIVA SHOES<br>51 / 99999-9999 /<br>MARKETING@WAYUPBRASIL.COM | Tipo: |
| CPF do Cliente:<br>Nome do Cliente:<br>DDD/Fone/Ramal:<br>Email:<br>Observações | 02                                                                                        | Tipo: |

## Campos em AMARELO são OBRIGATÓRIOS

Verifique se o produto e a loja onde você está operando estão corretamente marcados. Preencha os campos de Identificação do Cliente. IMPORTANTE: preencher o E-MAIL do responsável pelo cartão na empresa

Após, clique em INCLUIR

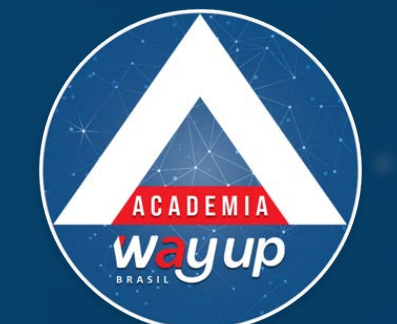

Verificação de Pré-Proposta

### Verificação Pré Proposta

Cadastro de Pré Proposta Preliminar para Concessão de Limite de Crédito

Identificação da Proposta

Informe o produto desejado e o CPF / CNPJ do cliente. Após estas informações clique no botão CONSULTAR para realizar as verificações necessárias

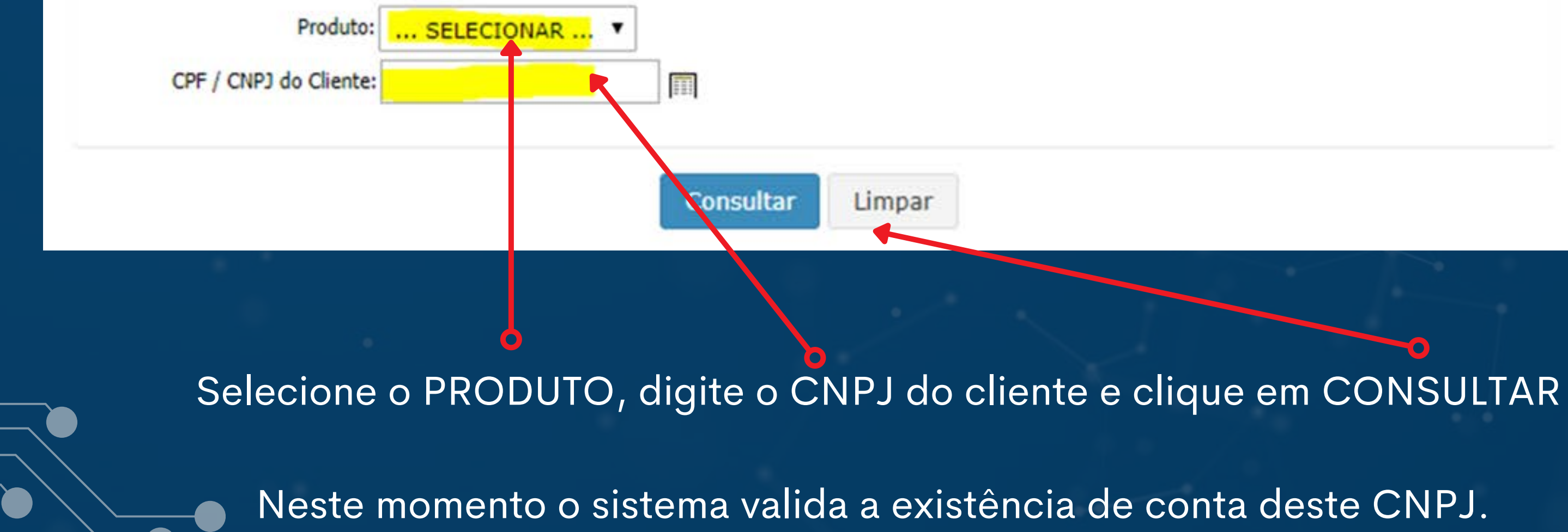

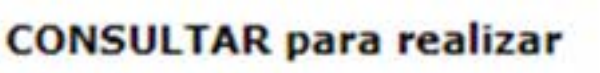

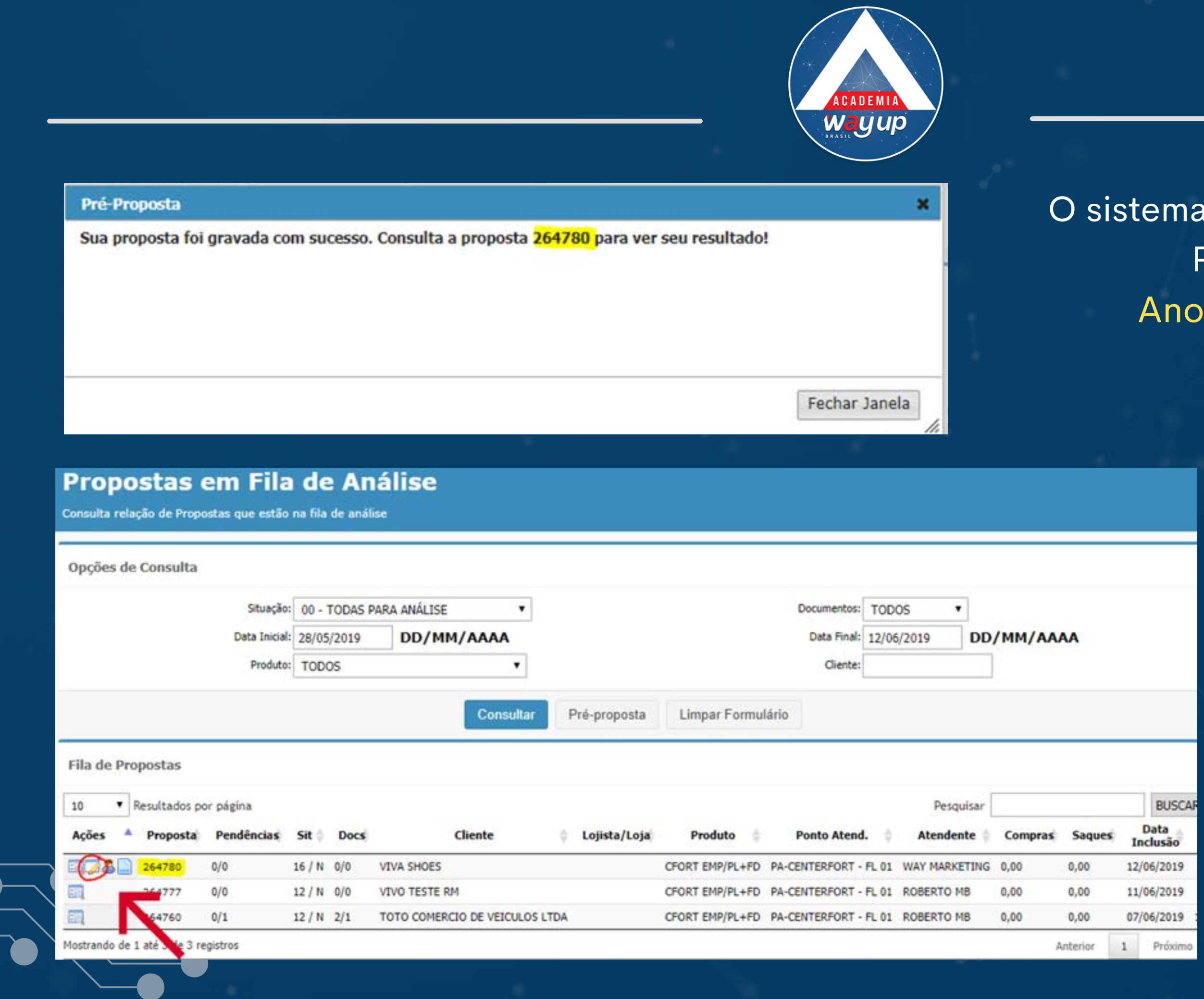

O sistema retorna com o Número da Proposta gravada. Anote-o e feche a janela

> Identifique a proposta NA FILA DE ANÁLISE e Clique no ÍCONE DE EDIÇÃO para completar ou editar a proposta

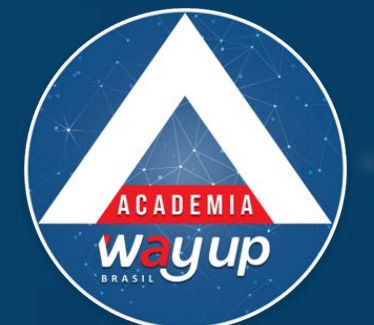

### Proposta Pessoa Jurídica

Manutenção de Propostas para Concessão de Limite de Crédito para Pessoa Jurídica

### Identificação da Proposta

| Proposta:               | 264780                      |
|-------------------------|-----------------------------|
| Produto:                | 0017 CENTERFORT EMPRESARIAL |
| Bandeira:               | GLOBAL WAY - AZUL           |
| Pt Atendimento:         | PA-CENTERFORT - FL 01       |
| Atendente:              | WAY MARKETING               |
| Dia da Fatura:          | SELECIONAR *                |
| Enviar fatura para:     | SELECIONAR *                |
| Realizar Pagamentos em: | SELECIONAR                  |
| Tipo:                   | CRÉDITO E FIDELIDADE *      |

| Situação        | 16 - PRÉ-PROPOSTA APROVADA | Data:               | 12/06/2019 12:01:25 |
|-----------------|----------------------------|---------------------|---------------------|
| Digitador       | U316635670                 | Analista:           | MASTER              |
| Data da Análise | 12/06/2019 12:01:26        | Data da Efetivação: |                     |

Selecione o melhor dia para o cliente pagar a fatura

 Selecione como o cliente deseja receber a fatura Selecione local de pagamento

ROLE / DESÇA A TELA

Dados da Proposta

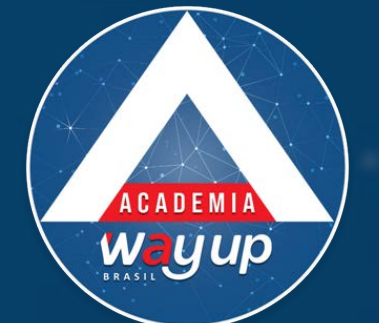

| Identificação do Cliente |                                                 |                            |
|--------------------------|-------------------------------------------------|----------------------------|
| CNPJ:                    | 02. Buscar Cadastro VIVA SHO                    | ES                         |
| Razão Social:            | VIVA SHOES LTDA                                 |                            |
| Nome Fantasia:           | VIVA LOS SHOES                                  |                            |
| Data de Abertura:        | 01/02/2011 DD/MM/AAAA                           |                            |
| Inscrição Estadual:      |                                                 |                            |
| NIRE:                    |                                                 |                            |
| Natureza Jurídica:       | EMPRESA INDIVIDUAL DE RESPONSABILIDADE LIMITADA | (DE NATUREZA EMPRESÁRIA) V |
| Situação do CNPJ:        | ATIVA •                                         |                            |
| Segmento:                | MODA / CALCADOS                                 |                            |
| Ramo de Atividade:       | •                                               |                            |
|                          |                                                 |                            |
| Endereço                 |                                                 |                            |
| CEP:                     | 91010007                                        |                            |
| Endereço / Nº / Complem: | AV ASSIS BRASIL                                 | / 3535 /                   |
| Bairro:                  | CRISTO REDENTOR                                 |                            |
| Cidade:                  | PORTO ALEGRE                                    | UF: RS                     |
| Telefone 1:              | (51)99999-9999                                  | Tipo: CELULAR V            |
| Telefone 2:              | (51)2112-2940 Ramal:                            | Tipo: CONVENCIONAL *       |
| Telefone 3:              |                                                 | Tipo: CELULAR V            |

 Preencha os campos do formulário e/ou selecione entre as opções disponíveis

Campos em amarelo são OBRIGATÓRIOS. Se não forem preenchidos a proposta não poderá ser finalizada.

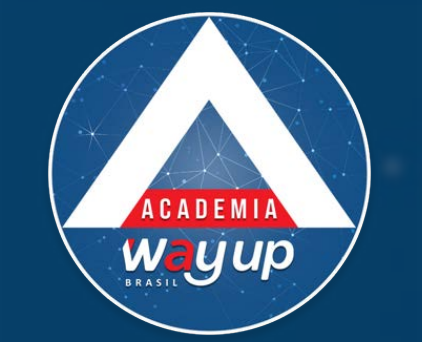

| ail   |       |                 |                                |                                                   |
|-------|-------|-----------------|--------------------------------|---------------------------------------------------|
|       |       |                 |                                |                                                   |
| NAR * |       | Capital Social: | 0,00                           |                                                   |
|       |       |                 | ×                              |                                                   |
| •     | Email |                 |                                |                                                   |
|       |       |                 |                                | <u> </u>                                          |
|       |       |                 |                                | Assinatura                                        |
|       |       | <b>○</b> ——→    | Gravar Sair                    |                                                   |
|       | ail   | ail NAR   Email | ail NAR  Capital Social: Email | ail NAR  Capital Social: 0,00  Email  Gravar Sair |

É obrigatório incluir um e-mail da pessoa responsável pela área financeira da empresa / cliente. Os demais e-mails são desejáveis, pois ajudam a manter o contato com a empresa. Após incluir o e-mail clique em GRAVAR

|            |                                     |                            |                      |                    | ACADEMIA<br>Ve U U D |          |        |
|------------|-------------------------------------|----------------------------|----------------------|--------------------|----------------------|----------|--------|
|            | Tipo Contato                        | Email                      |                      |                    |                      |          |        |
|            | F                                   | financeiro@wayupbrasil.com |                      |                    |                      |          |        |
| Informaç   | ões Complementares                  |                            |                      |                    |                      |          |        |
|            | Por                                 | rte: SELECIONAR V          |                      | Capital Social:    | 0,00                 |          |        |
|            | File                                | ais:                       |                      | Funcionários: 0    | j l                  |          |        |
|            | Atividade Econômica (CNA            | E):                        |                      | Faturamento Anual: | 0,00                 | Detalhar |        |
| Quadro S   | ocietário / Administra              | ção                        |                      |                    |                      |          |        |
|            | Vinculo CPF / CNP.                  | ) Nome / Razão Social      |                      | Partip (%)         | Telefone             |          | Assina |
| Participa  | ção <mark>dos Acionistas e</mark> m | Outras Empresas            |                      |                    |                      |          |        |
|            | CNPJ                                | Nome / Razão Social        | CPF / CNPJ Acionista | Nome Acionista     |                      | Vinculo  | Pa     |
| Bens Patr  | rimoniais                           |                            |                      |                    |                      |          |        |
|            | Тіро                                | Descrição                  |                      |                    | Ano Aquis Vak        | ar.      | Situaç |
| Principais | s Clientes                          |                            |                      |                    |                      |          |        |
|            | Tipo Pessoa                         | Nome                       |                      |                    |                      | Telefon  | e      |
|            |                                     |                            |                      |                    |                      |          |        |
|            |                                     |                            |                      |                    |                      |          |        |
|            | $\mathbf{X}$                        |                            |                      |                    |                      |          |        |
|            |                                     |                            |                      |                    |                      |          |        |
|            |                                     |                            |                      |                    |                      |          |        |
|            |                                     |                            |                      |                    |                      |          |        |

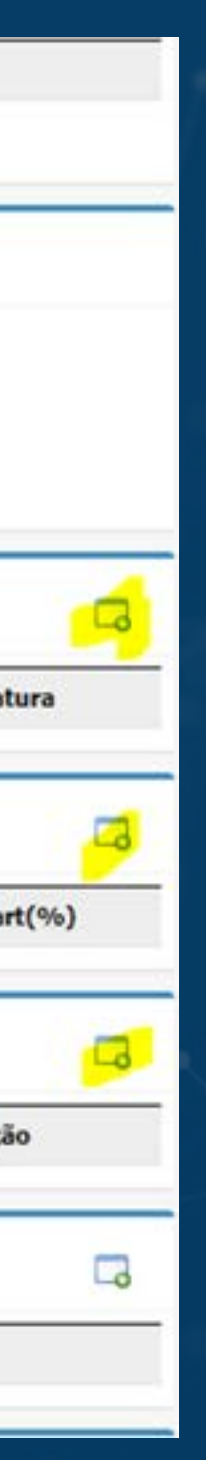

- Preencha os campos do formulário e/ou selecione entre as opções disponíveis.
- Clique nos ícones para inserir as informações
- A informação de FATURAMENTO ANUAL é imprescindível para a realização da análise de crédito.
- É obrigatório informar no mínimo 1 pessoa no QUADRO SOCIAL

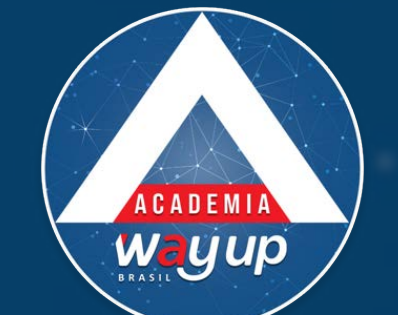

| Tipo Contato                          | Email                               |                     |                     |
|---------------------------------------|-------------------------------------|---------------------|---------------------|
| 🗔 🗔 F                                 | financeiro@wayupbrasil.com          |                     |                     |
| Informações Complementares            |                                     |                     |                     |
| Porte: PEQ                            | JENA T                              | Capital Social:     | 45.000,00           |
| Filiais: 1                            |                                     | Funcionários: 6     |                     |
| Atividade Econômica (CNAE):           |                                     | Faturamento Anual:  | 450.000,00 Detaihar |
|                                       |                                     |                     |                     |
| Ouadro Societário / Administração     | Quadro Societário e Administradores |                     |                     |
|                                       | Tipo de Vínculo                     | Responsável         |                     |
| Vinculo CPF / CNPJ                    | PROPRIETÁRIO •                      | SIM                 |                     |
|                                       | CPF/CNPJ                            | Nome                |                     |
| Participação dos Acionistos om Outro  | 861                                 | VANIA OLIVEIRA      |                     |
| Participação dos Acionistas em Outra: | Participação (%)                    | Telefone de Contato |                     |
| CNPJ Non                              | 100,00                              | (51)211229-40       |                     |
|                                       |                                     |                     |                     |
| Bens Patrimoniais                     |                                     |                     |                     |
| Тіро                                  |                                     |                     | Gravar Sain         |

• Informe os dados dos proprietários / responsáveis

etaiha

• Indique a participação (%) de cada sócio na empresa – total deve ser no máximo de 100%

• Clique em GRAVAR

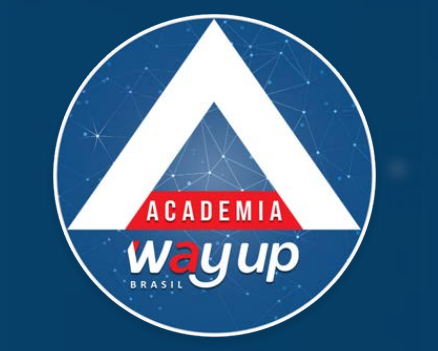

| Quadro S   | iocietário / Adm | inistração         |                            |                  |           |               |           |            | 6 |
|------------|------------------|--------------------|----------------------------|------------------|-----------|---------------|-----------|------------|---|
|            | Vínculo          | CPF / CNPJ         | Nome / Razão Social        | р                | artip (%) | Telefone      |           | Assinatura |   |
|            | PROPRIETÁRIO     | 86259806000        | VANIA OLIVEIRA             | 1                | 00,00     | (51)211229-40 |           | SIM        |   |
| Participa  | ção dos Acionist | as em Outras Emp   | resas                      |                  |           |               |           |            |   |
|            | CNP3             | Bens Patrimonia    | is                         |                  |           | ×             | /inculo   | Part(%)    | ) |
|            |                  | Tipo de Bem        |                            | Descrição do Bem | _         |               |           | 3. J       | 8 |
|            |                  | IMÓVEL             | Atenção                    |                  | •         |               |           |            |   |
| Bens Pati  | rimoniais        | Ano de Aquisição   | Ano de aquisição inválido! |                  |           |               |           |            | 6 |
| -          | Тіро             | - 2010<br>Situação |                            |                  |           |               | -         | Situação   |   |
|            | IMÓVEL           | QUITADO            |                            |                  | 5         |               | D         | QUITADO    |   |
|            |                  | -                  |                            | Fechar           | 1.        |               | -         |            |   |
| Principais | s Clientes       |                    |                            |                  |           | Gravar Sair   |           |            | G |
|            | Tipo Pessoa      |                    |                            |                  |           |               | / Telefon | e          |   |

- AO INFORMAR OS DADOS DOS BENS PATRIMONIAIS CUIDE PARA QUE O ANO DE AQUISIÇÃO SEJA POSTERIOR À DATA DE FUNDAÇÃO DA EMPRESA.
- Caso tenha sido informado um ano anterior, essa será a mensagem que retornará do sistema: ano de aquisição inválido.

|                                                                                                    |   |                                |   | -      |      |                   |                     |                     |
|----------------------------------------------------------------------------------------------------|---|--------------------------------|---|--------|------|-------------------|---------------------|---------------------|
| Tipo de Relação<br>PROPRIETÁRIO                                                                                                    | • | CPF 50-00                      |   |        |      | Ano Aquis<br>2012 | Valor<br>300.000,00 | Situação<br>QUITADO |
| VANIA OLIVEIRA                                                                                                    |   | FEMININO                       | • |        |      |                   |                     |                     |
| Data de Nascimento                                                                                                    |   | Validade (mm/aaaa)             |   |        |      |                   |                     |                     |
| Valor do Limite (%)<br>100,00                                                                                                    |   | Limite Máximo (RS)<br>5.000,00 |   |        |      |                   | Telef               | one                 |
|                                                                                                    |   |                                |   |        |      |                   |                     |                     |
|                                                                                                    |   |                                |   | Gravar | Sair |                   | Telef               | one                 |
| adastro de Portadores                                                                                                    |   |                                |   |        |      |                   |                     |                     |
| Real Property and the second second sec |   |                                |   |        |      |                   |                     |                     |

- Clique no ícone de edição e cadastre os PORTADORES do cartão incluindo o responsável pelo cartão Indique o valor percentual e o valor de limite máximo para cada portador.
- Após incluir os portadores, clique em DOCUMENTOS

• Esse limite será revisado pelo sistema, por ocasião da análise de crédito.

|                                 |   |                                |   | -      |      |                   |                     |                     |
|---------------------------------|---|--------------------------------|---|--------|------|-------------------|---------------------|---------------------|
| Tipo de Relação<br>PROPRIETÁRIO | • | CPF 50-00                      |   |        |      | Ano Aquis<br>2012 | Valor<br>300.000,00 | Situação<br>QUITADO |
| VANIA OLIVEIRA                  |   | FEMININO                       | • |        |      |                   |                     |                     |
| Data de Nascimento              |   | Validade (mm/aaaa)             |   |        |      |                   |                     |                     |
| Valor do Limite (%)<br>100,00   |   | Limite Máximo (RS)<br>5.000,00 |   |        |      |                   | Telef               | one                 |
|                                 |   |                                |   |        |      |                   |                     |                     |
|                                 |   |                                |   | Gravar | Sair |                   | Telef               | one                 |
| adastro de Portadores           |   |                                |   |        |      |                   |                     |                     |
|                                 |   |                                |   |        |      |                   |                     |                     |

- Clique no ícone de edição e cadastre os PORTADORES do cartão incluindo o responsável pelo cartão Indique o valor percentual e o valor de limite máximo para cada portador.
- Após incluir os portadores, clique em DOCUMENTOS

• Esse limite será revisado pelo sistema, por ocasião da análise de crédito.

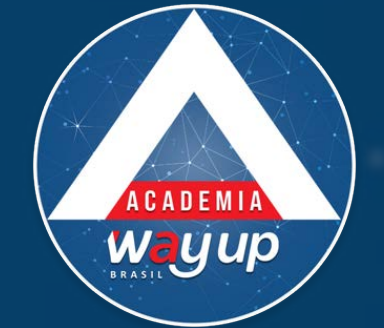

Ao finalizar o preenchimento dos dados do cliente é hora de preparar os documentos a serem anexados à proposta, exigidos para a aprovação do cartão.

- Escaneie o documento do cliente (frente e verso)
- Salve o documento com o nome do cliente ou seu CPF na pasta 1DOCs\_CLIENTES, ou na pasta definida pela loja para este fim.

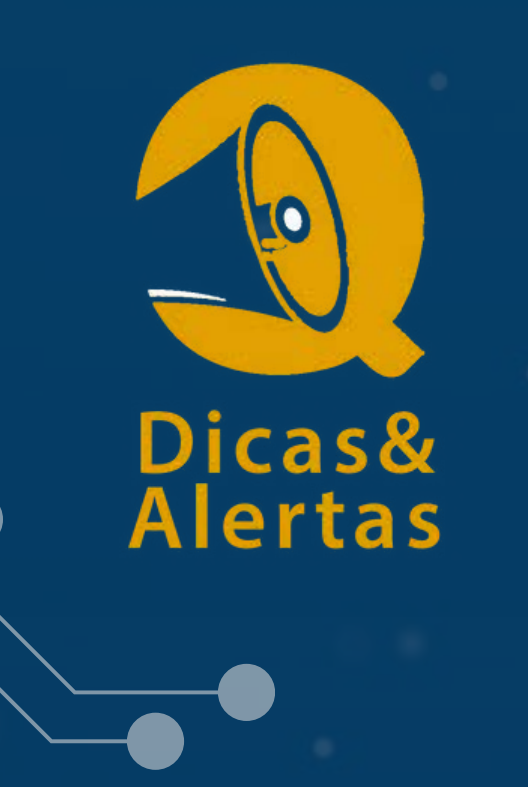

### DICAS

- Você pode digitalizar os documentos usando a WEBCAM, SCANNER **OU CELULAR**
- Salve o documento com o nome ou CNPJ / CPF do cliente para não errar na hora de incluir na proposta.

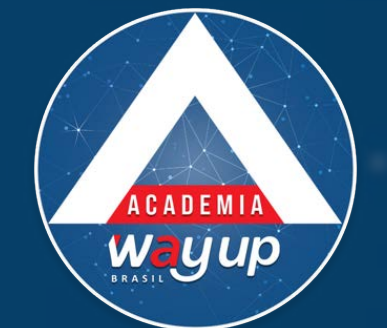

## **DOCUMENTOS NECESSÁRIOS**

### OBRIGATÓRIO

- Documento de identificação do responsável pela conta / cartão com foto, em boas condições
- Contrato Social

**DOCUMENTOS ADICIONAIS** 

- Comprovante de endereço / consumo concessionárias da empresa
- Comprovante de faturamento / guia de recolhimento de tributos

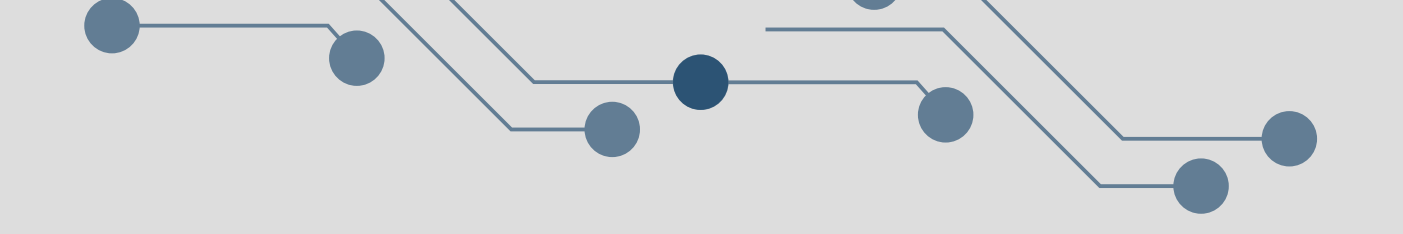

|                                                                                           | Nome                                                     | Descricao                | Usuá       | rio Dat     |
|-------------------------------------------------------------------------------------------|----------------------------------------------------------|--------------------------|------------|-------------|
|                                                                                           |                                                          | Listar Todos Documentos  |            |             |
| ocumentos a Anexar                                                                        |                                                          |                          |            |             |
| Arquivo para importação                                                                   |                                                          | Tipo de Documento        |            | Observações |
| Escolher arquivo Nenhum arq                                                               | uivo selecionado                                         | SELECIONAR               | · ·        |             |
| Escolher arquivo Nenhum arq                                                               | uivo selecionado                                         | SELECIONAR               | •          |             |
|                                                                                           |                                                          | [                        | to and the | [           |
| Escolher arquivo Nenhum arq                                                               | uivo selecionado                                         | SELECIONAR               | •          |             |
| Escolher arquivo Nenhum arq<br>Escolher arquivo Nenhum arq                                | uivo selecionado<br>uivo selecionado                     | SELECIONAR               | •          |             |
| Escolher arquivo Nenhum arq<br>Escolher arquivo Nenhum arq<br>Escolher arquivo Nenhum arq | uivo selecionado<br>uivo selecionado<br>uivo selecionado | SELECIONAR<br>SELECIONAR | •          |             |

alvar Documentos

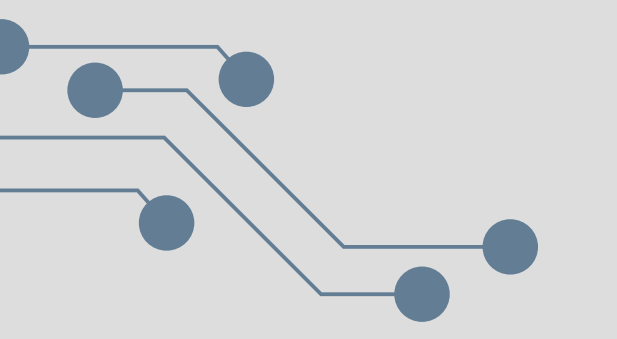

Clique em ESCOLHER ARQUIVO para fazer o upload dos documentos necessários.

SELECIONE o tipo de documento correspondente

Após incluir todos os documentos clique em SALVAR DOCUMENTOS

**OBRIGATÓRIO** :

- Documento de identidade do proprietário / responsável
- Contrato social da Empresa

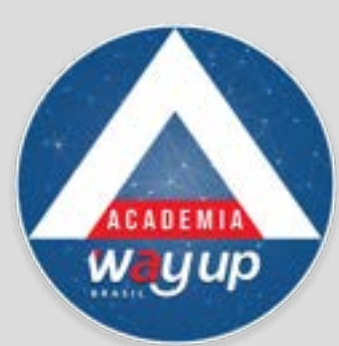

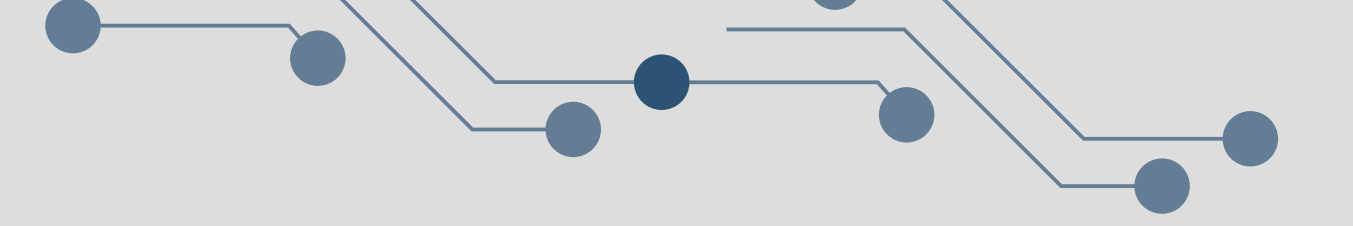

Após a digitação dos dados solicitados e incluídos os documentos obrigatórios, o sistema irá submeter a proposta ao fluxo de aprovação previamente cadastrado (Políticas de crédito – restritivos internos e renda presumida).

## OPÇÕES DE RETORNO DA ANÁLISE DA PRÉ-PROPOSTA. PRÉ-PROPOSTA APROVADA – Status 16 PRÉ-PROPOSTA REPROVADA – Status 17

O atendente poderá visualizar todas as propostas de sua loja (pré-proposta e propostas) e seu resultado na Fila de Análise.

Uma vez na fila de análise, o Atendente poderá realizar a complementação desta pré-proposta, ou mesmo alterar uma proposta já existente que não tenha sido efetivada, utilizando o ícone e alterar os dados da proposta.

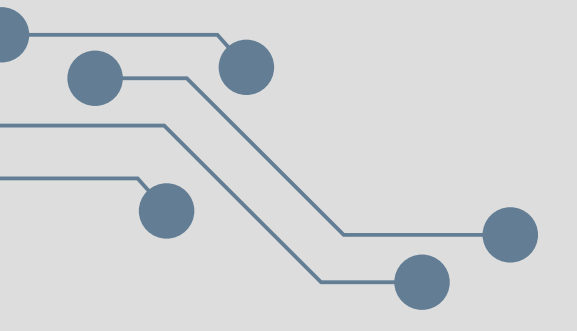

- para abrir

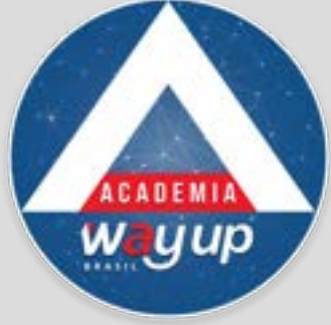

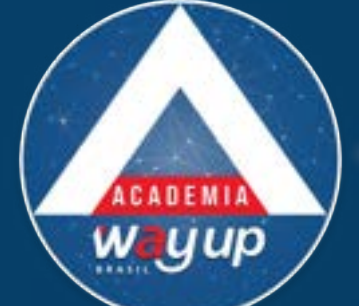

| Opções | de Consu | ilta |  |
|--------|----------|------|--|
|        |          |      |  |

|                                                                                                    |                    | ACADEMI            |                               |                                    |            |                               |                   |         |
|----------------------------------------------------------------------------------------------------|--------------------|--------------------|-------------------------------|------------------------------------|------------|-------------------------------|-------------------|---------|
| Propostas em Fila de Análise                                                                                          |                    | wyu                | P                             |                                    |            |                               |                   |         |
| Consulta relação de Propostas que estão na fila de análise<br>Opções de Consulta<br>Situação: 00 - TODAS PARA ANÁLISE | •                  |                    |                               | Documentos: TODOS •                | 1          |                               |                   |         |
| Data Inicial: 05/07/2019 DD/MM/AAA<br>Produto: TODOS                                                                  | •                  |                    |                               | Data Final: 09/07/2019<br>Cliente: | DD/MM/AAAA |                               |                   |         |
| Fila de Propostas                                                                                                    | Cons               | oltar Pré-proposta | Limpar Formulário             |                                    |            |                               |                   |         |
| 10        • Resultados por página        Ações        • Proposta                                                      | nte 🌵 Lojista/Loja | ¢ Produto          | Ponto Atend.                  | Atendente                          | Compras 🕴  | Pesquisar<br>Saques () Data I | nclusão Data Ef   | BUSCAR  |
| 274555     0/0     12 / N     2/0     FRANCINETE E LUIZE       Mostrando de 1 até 1 de 1 registros                    | TE LTDA            | CGSOL EMP/PL+FD    | PA - CGSOL - AGRO 01 - P LUIS | ROBERTO MB                         | 0,00       | 0,00 09/07/20                 | )19<br>Anterior 1 | Próximo |

As propostas não serão aprovadas automaticamente. Serão todas enviadas para mesa de crédito onde um operador habilitado deverá atribuir os limites

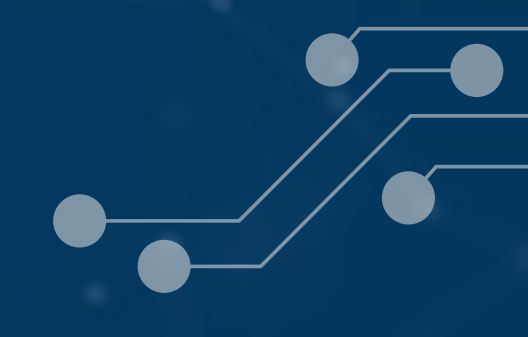

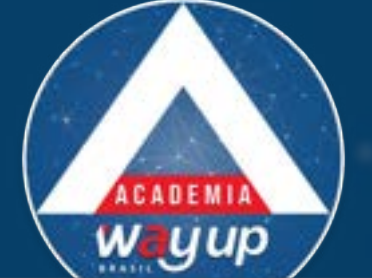

|                                | Análise Manual d              | e Proposta                                                                                                    |                                |                           |                        |                          |                                     |                                                    |
|--------------------------------|-------------------------------|----------------------------------------------------------------------------------------------------|--------------------------------|---------------------------|------------------------|--------------------------|-------------------------------------|----------------------------------------------------|
|                                | Proposta                      | 🚰 Cliente 🛛 🕅 Aná                                                                                                    | álise 🧿 Histórico 😤 Docume     | ntos 🏐 Comportamento      | 📑 Neurotech 🦽          | Alterações 🛛 💁 Garantias |                                     | 8                                                  |
|                                |                               |                                                                                                    |                                |                           |                        |                          |                                     |                                                    |
|                                | Identificação d               | i Proposta                                                                                                    |                                |                           |                        |                          |                                     | Llinn. 🙀 Enviar p/ Hesa                            |
|                                |                               |                                                                                                    | Proposta                       | 274555                    |                        |                          |                                     | © SPC                                              |
|                                |                               |                                                                                                    | Clientr                        | E FRAN                    |                        |                          |                                     | © SCORESPC                                         |
|                                |                               |                                                                                                    | Nome Fantasia                  | E LOJAS ERVAL             | 1000                   |                          |                                     | CREDITSCORE                                        |
|                                |                               |                                                                                                    | Produte                        | COAGRISOL - EMPRESARI     | AL (0018)              |                          |                                     | CORPORT                                            |
|                                |                               |                                                                                                    | File                           | WAY UP BRASIL ADM DE N    | IEIOS DE PGTO LTDA (00 | 91)                      |                                     | C PRIDA                                            |
|                                |                               |                                                                                                    | Data da Proposta               | E 09/07/2019 às 14:29:57  |                        |                          |                                     | PROFISSAD                                          |
|                                |                               |                                                                                                    | Digitado                       | ROBERTO                   |                        |                          |                                     | C PLUXOANALISE                                     |
|                                |                               |                                                                                                    | Analista                       | ROBERT                    |                        |                          |                                     | CO TEMPOSERVICO                                    |
|                                |                               |                                                                                                    | Analisada en                   | 1: 09/07/2019 as 18:17:28 |                        |                          |                                     | O PH3                                              |
|                                |                               |                                                                                                    | Situação                       | c em Analise Hanual (04)  |                        |                          |                                     |                                                    |
|                                |                               |                                                                                                    | Score                          |                           |                        |                          |                                     |                                                    |
|                                | Descentes D7455               |                                                                                                    | Ponto de Atendimenta           | PA - CGSOL - AGRO 01 - P  | TUIS .                 |                          |                                     |                                                    |
| spacno da                      | Proposta: 27433               | P                                                                                                    |                                |                           |                        |                          |                                     |                                                    |
| Situação da                    | a Proposta:                   |                                                                                                    |                                |                           |                        |                          |                                     |                                                    |
| Annuada                        | Personada                     | Dandanta                                                                                                    |                                |                           |                        |                          |                                     |                                                    |
| - Aprovada                     | - Kepivraua                   | Pendente                                                                                                    |                                |                           |                        |                          |                                     |                                                    |
| Valores de I                   | Limite:                       |                                                                                                    |                                |                           |                        | 10.500 C                 |                                     |                                                    |
| Limite Com                     | ipras (R\$) Limite            | p/ Saque(R\$) Li                                                                                                    | imite Parcelado (R\$) Limite P | arc. Mensal (R\$) Cart    | ões Adic. Tipo Li      | mite                     | Aprovar Reprovar Pendente Reanálise | e Reanálise s/ Cache Impedimentos Observações Sair |
|                                | 0.00                          | 0,00                                                                                                    | 0,00                           | 0,00                      | 0                      | 7                        |                                     | <u> </u>                                           |
| 0.7.10                         |                               | and a second second sec |                                |                           |                        |                          |                                     |                                                    |
| otivo                          | -                             |                                                                                                    | -                              |                           |                        |                          |                                     |                                                    |
| RELECTONE                      | E                             |                                                                                                    |                                |                           |                        |                          |                                     |                                                    |
| arecer:                        |                               |                                                                                                    |                                |                           |                        |                          |                                     |                                                    |
|                                |                               |                                                                                                    |                                |                           |                        |                          |                                     |                                                    |
|                                |                               |                                                                                                    |                                |                           |                        |                          |                                     |                                                    |
|                                |                               |                                                                                                    |                                |                           |                        |                          |                                     |                                                    |
|                                |                               |                                                                                                    |                                |                           |                        |                          | Dara atribuir lin                   | mitas alique am apro                               |
|                                |                               |                                                                                                    |                                |                           |                        |                          | Para atribuir in                    | mies, clique em apro                               |
|                                |                               |                                                                                                    |                                |                           |                        |                          |                                     |                                                    |
|                                |                               |                                                                                                    |                                |                           |                        |                          |                                     |                                                    |
|                                |                               |                                                                                                    |                                |                           |                        |                          |                                     |                                                    |
|                                |                               |                                                                                                    |                                |                           |                        |                          |                                     |                                                    |
|                                |                               |                                                                                                    |                                |                           |                        |                          |                                     | ı~ • I                                             |
|                                |                               |                                                                                                    |                                |                           |                        |                          | Atençao – para o                    |                                                    |
|                                |                               |                                                                                                    |                                |                           |                        |                          |                                     | cartao empresarial so                              |
|                                |                               |                                                                                                    |                                |                           |                        | B                        | 5                                   | cartao empresarial so                              |
| Informativo                    | os:                           |                                                                                                    |                                |                           |                        |                          | 5 I                                 | cartao empresarial so                              |
| Informativo<br>Valor Como      | os:<br>)ra Prazo Pre          | stacão Ven                                                                                                    | cimento Cliente                |                           |                        | 6                        | ° atribuir                          | cartao empresarial so<br>limite de compras         |
| Informativo<br>Valor Comp      | os:<br>pra Prazo Pro          | estação Ven                                                                                                    | icimento Cliente               |                           |                        | @                        | ° atribuir                          | limite de compras                                  |
| Informativo<br>Valor Comp<br>0 | os:<br>pra Prazo Pr<br>0,00 0 | estação Ven<br>0,00                                                                                                    | rcimento Cliente               |                           |                        | 6                        | atribuir                            | limite de compras                                  |
| Informative<br>Valor Comp<br>( | os:<br>pra Prazo Pr<br>0,00 0 | estação Ven<br>0,00                                                                                                    | rcimento Cliente               |                           |                        | 6                        | ° atribuir                          | limite de compras                                  |
| Informative<br>Valor Comp      | os:<br>pra Prazo Pr<br>0,00 0 | estação Ven<br>0,00                                                                                                    | rcimento Cliente               |                           |                        |                          | ° atribuir                          | limite de compras                                  |
| Informative<br>Valor Comp<br>( | os:<br>pra Prazo Pr<br>0,00 0 | estação Ven<br>0,00                                                                                                    | rcimento Cliente               |                           | Despac                 | har Sair                 | ° atribuir                          | cartao empresarial sol<br>limite de compras        |
| Informative<br>Valor Comp<br>( | os:<br>pra Prazo Pr<br>0,00 0 | estação Ven<br>0,00                                                                                                    | ncimento Cliente               |                           | Despac                 | har Sair                 | ° atribuir                          | cartao empresarial sol<br>limite de compras        |

### var.

nente

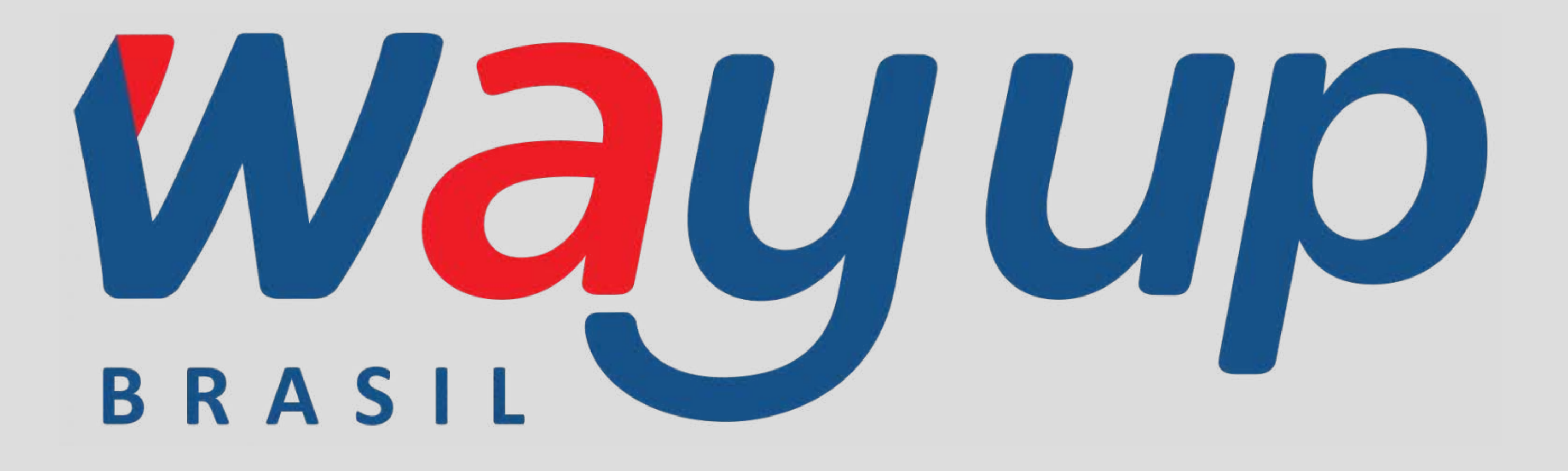